NETBALL ASSOCIATION

mynetball

Cheat Sheet

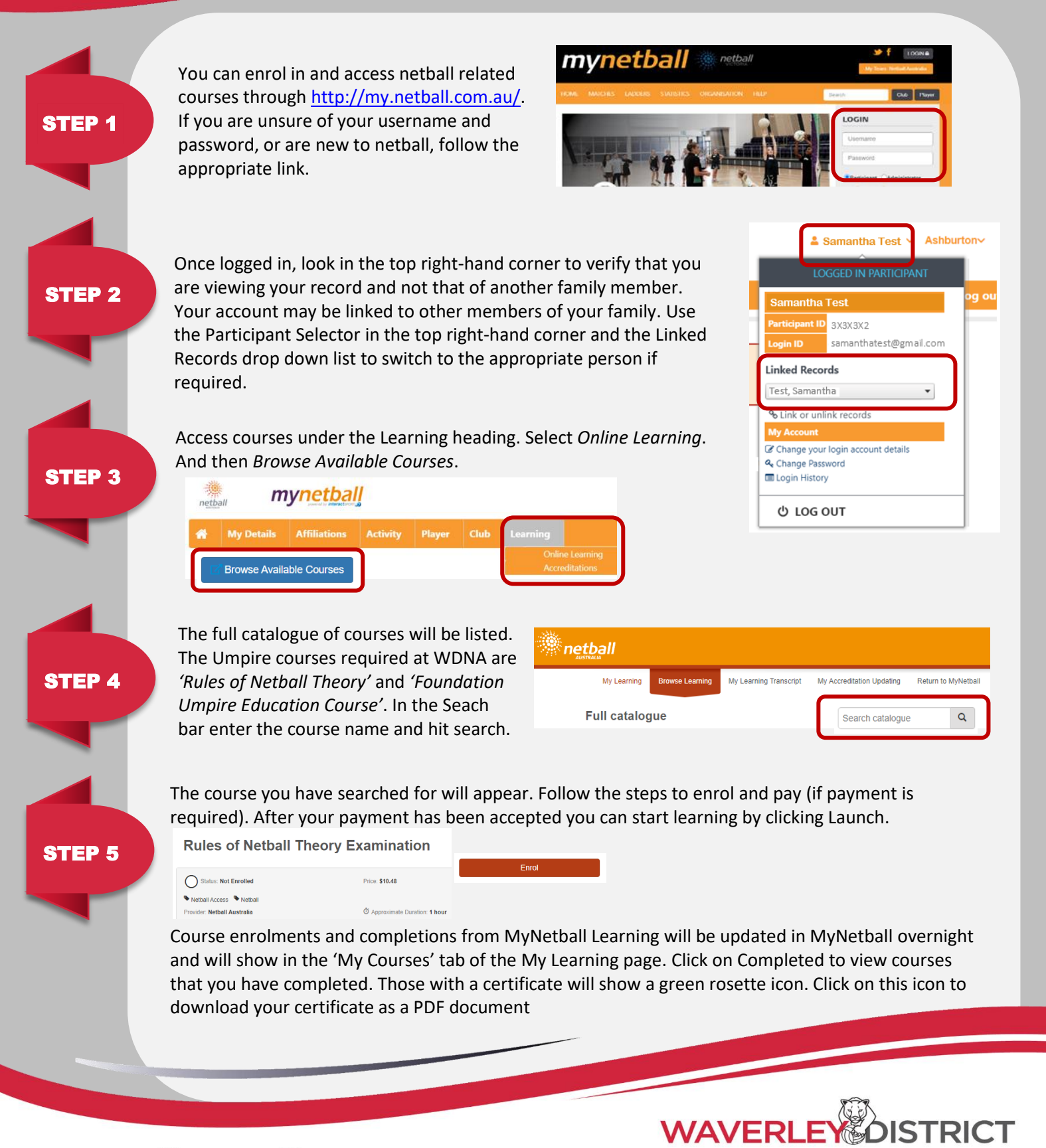